#### **Placing an Order in Shop**

The Cart is located in the top right corner of Shop. As you add items to your order, the Cart will reflect those changes.

Items can be added to your order from the catalogue, the product page, or your lists. When you add your first item to your cart, a confirmation banner will display in the top right corner.

| Sysco   Shop Al V Q, Search Product Catalog                   |                                                                                                    | н, 、                                             |
|---------------------------------------------------------------|----------------------------------------------------------------------------------------------------|--------------------------------------------------|
| Products V Lists V My Orders Resources V<br>V Account Manager |                                                                                                    | May 12 2023 08:57 AM is now your<br>Active Order |
| Home                                                          | America Classic by Sysco<br>Box Pizza 12 Inch Kraft-Kraft B-Flute 1.875 Inc<br>50/12X12 3787148<br>\$18.99 CS<br>colar / 80<br>In stock at Sysco Boston | h                                                |

Once an item has been added to your order, the Cart icon on the upper right-hand side will show the running total amount of your order. Hovering over the cart will display a preview of the items in your cart.

Clicking on any of these items will take you to that product's page where you can view more information on the product and nutrition facts.

#### Adding items to your order from the Catalogue

In the Catalogue, you'll see an Add to Cart button on each product tile. You can use the + to add an item, or click in the middle and type in the quantity you need.

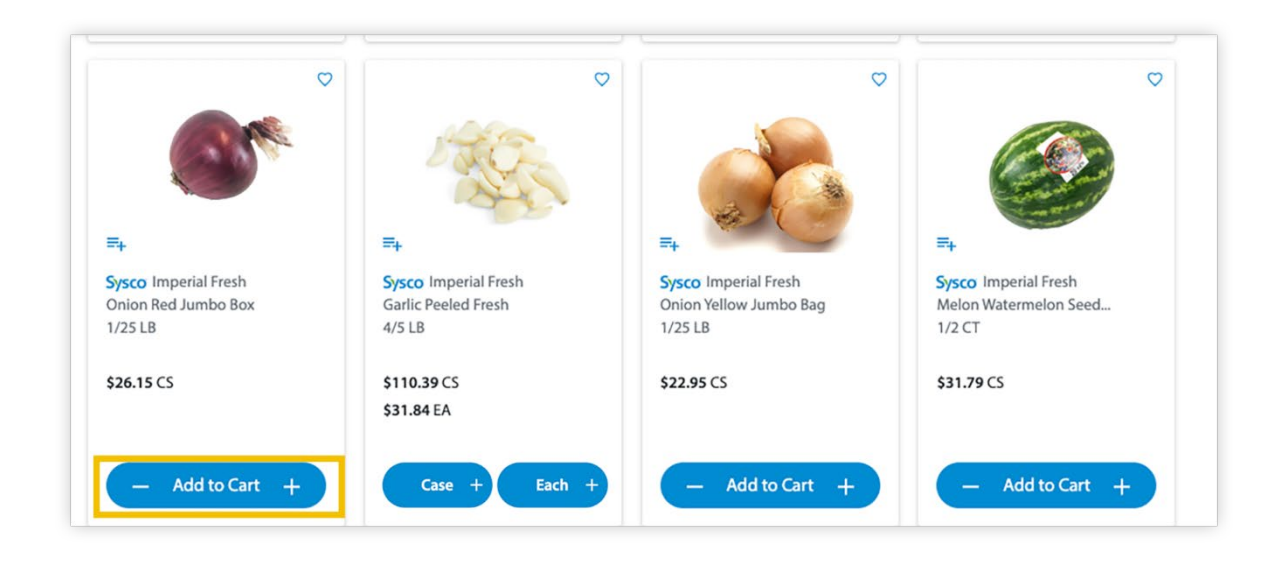

For items that can be ordered either by the case or each, you'll see Case and Each buttons. You can click on the words "Case" or "Each" to type in a quantity. Once you have typed in a desired quantity, you will click the checkmark. You can also use the + or - to add or subtract products.

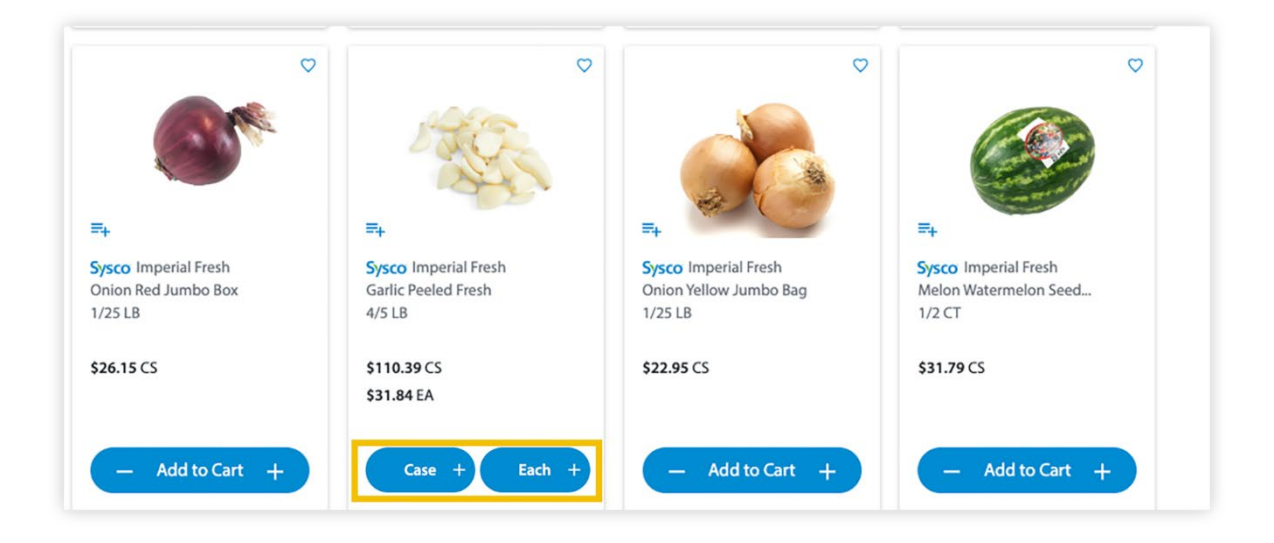

## Adding items to your order from the Product page

Clicking on an item will open the product page and provide you with more information about that product. You can use the Add to Cart button within the product page to add the item to your order.

| Search / Produce / Lettuce Iceberg Premium Pallet |                                                                                                    |
|---------------------------------------------------|----------------------------------------------------------------------------------------------------|
| E+ Add To List C Favorite                         | Sysco / Fresh Point Natural by Sysco<br>Lettuce (ceberg Premium Palletized<br>1/24 CT 198318<br>79% of customers repurchased this Item<br>\$124.94 CS (5521/c0<br>Add to Cart<br>In stock at Sysco Seattle |
| < 🎯 🎬 🗇 📩                                         |                                                                                                    |

## Adding items to your order from a List

On your Lists, you'll see an Order Qty field. Entering a number in this field will add that quantity of the item to your cart.

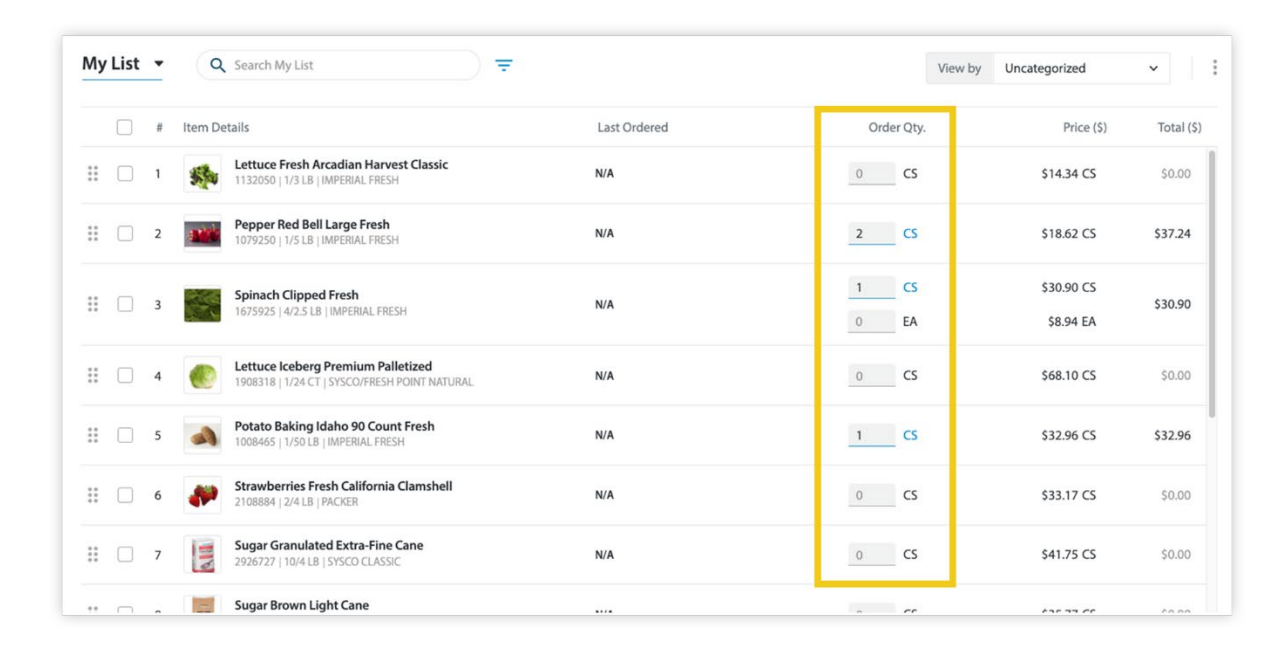

#### Submitting your Order

You'll see the items in your order reflected in the Cart drop-down on the top right of Shop. Hovering over the Cart icon will display a list of all of the items in your current order.

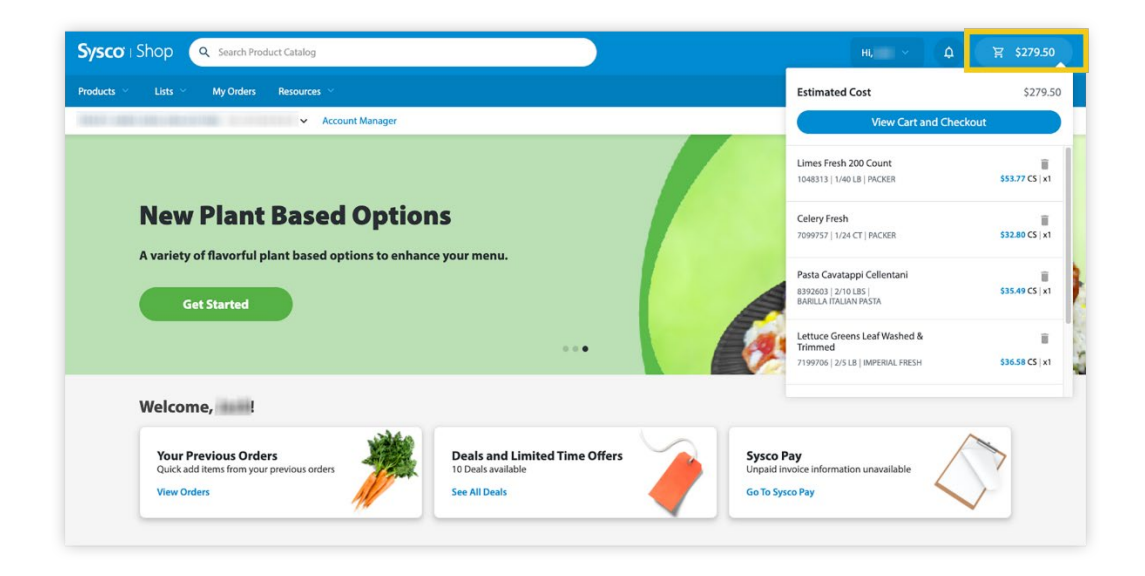

Once you're ready to **submit your order**, click the Cart icon to begin.

In the Cart, the items added to your order will be shown on the left side of the page. The initial order details are shown on the right-hand side and can be updated during the checkout flow. Your next available delivery date will be set as the default delivery date for the order, but you'll have the opportunity to change the date later in the checkout process.

Click **Proceed to Checkout** to select the delivery details and submit the order.

| Delivery Times May  |                                                                                                    |              |         |                                    |             |
|---------------------|----------------------------------------------------------------------------------------------------|--------------|---------|------------------------------------|-------------|
|                     | Vary                                                                                                    |              | ^       | / Mar 02 2023 09:57 AM             |             |
|                     | D'allasandro Seasoning Salt Onion                                                                                     |              |         | Total Quantity                     | 6 CS   0 EA |
|                     | Remote special delivery                                                                                               | 1 \$19.58 CS | \$19.58 | Total Line Items                   | 5           |
|                     | 1/2.5 LB ≡ <sub>+</sub> □                                                                                             |              |         | Estimated Total                    | \$144.96    |
| Delivers As Soon As | Wednesday, 03/29/2023                                                                                                 |              | ^       |                                    |             |
|                     | mperial Fresh Broccoli Florets Iceless                                                                                | 0 \$8.33 EA  |         | Continue to Chee                   | kout        |
|                     | 4/3 LB =+ □                                                                                                    | 2 \$32.53 CS | \$65.06 |                                    |             |
|                     | Sysco Classic Potato Diced Cooked Russet                                                                              |              |         | Selected delivery date: 03/29/2023 |             |
| and a               | Skinless Small                                                                                                    | 1 \$18,39 CS | \$18.20 |                                    |             |
|                     | 2/10LB ☴+ 📋                                                                                                    |              | \$10.35 |                                    |             |
|                     | Packer Arugula Baby Fresh                                                                                             |              |         |                                    |             |
| A Martine )         |                                                                                                    | 1 \$27.62 CS | \$27.62 |                                    |             |
|                     | Sysco Classic Potato Diced Cooked Russet<br>Skinless Small<br>2/10LB   ≡ <sub>4</sub>   □<br>Packer Annula Baby Fresh | 1 \$18.39 CS | \$18.39 | Selected delivery date: 03/29/2023 | 1           |
| As Marches          |                                                                                                    | 1 \$27.62 CS | \$27.62 |                                    |             |

If you have an item in your cart with a large order quantity, a courtesy message will appear confirming the quantity entered. If the quantity is correct, click **Proceed to Checkout.** You can change the order quantity on the modal if the original quantity entered is incorrect before proceeding to checkout.

| fore proceeding: |                                     |
|------------------|-------------------------------------|
|                  |                                     |
| Order Qty.       | Price (\$)                          |
| 44 CS            | \$35.13 CS                          |
|                  |                                     |
|                  | Order Qty.<br>44 CS<br>Cancel Proce |

If there is an item in your cart that is **unavailable** to order, a modal will appear asking you to remove this item before continuing to the checkout page.

| Q Search      | Cart                        | Item Status 🗸 🚺 Export 📑 🗍                               | Order Summary          |                  |
|---------------|-----------------------------|----------------------------------------------------------|------------------------|------------------|
| Currently Un  | available                   | ^                                                        | ✓ Mar 20 2023 01:35 PM |                  |
| 1000          | Sysco Brand Doily Lace Ro   | und White 12 Inch                                        | Total Quantity         | 4 CS   0 E/      |
| 1.002         | Unavailable                 | 1 MARKET MARKET                                          | Total Line Items       | 2                |
| ~             | 1/1000CT   ≕+   🗇           | Remove Unavailable Items                                 | ated Total             | \$0.00           |
| Delivers As S | oon As Saturday, 03/25/2023 | Orders cannot be submitted if they contain unavailable i | tems.                  |                  |
| 1900          | Imperial Fresh Lettuce G    | This order contains 1 unavailable items.                 | Continue to C          | Checkout         |
| Ø             | 1/10 LB ☴+ 🗍                | Cancel Remove and P                                      | Proceed                | date: 03/25/2023 |
|               | Packer Onion Vellow Jumb    | 40 #0 Pox                                                |                        |                  |

Clicking **Remove and Proceed** will remove the unavailable items and take you to the next step in the checkout flow.

If you click **Cancel**, you will be taken back to the Cart. The unavailable items can still be removed manually from the Cart by clicking the Remove button below the item. All unavailable items will display under the **Currently Unavailable** section.

| Did you forget something                                                                                                    | 7                                                                        |                                                                                                    |                                                                                                 |
|----------------------------------------------------------------------------------------------------|--------------------------------------------------------------------------|----------------------------------------------------------------------------------------------------|-------------------------------------------------------------------------------------------------|
| Towel Roll Non-Perforated 787 Earth+<br>5767173   12/350 FT   EARTH PLUS<br>0 CS \$37.75 CS                                    | Bacon Layflat Center-Cut 14-18 per #<br>1005750 j 1/15 LB jSYSCO CLASSIC | Pepper Greens Bell Large Fresh<br>1420330  1/25#AVG  PACKER<br>0 CS \$53.44 CS                                          | Tomato Bulk Packed 5X6 Fresh<br>1763432   1725 LB   IMPERIAL FRESH<br>0 CS \$29,94 CS           |
| Current week 0CS 0EA<br>Weeky Average 0CS 0EA                                                                                  | Current week 0 CS   0 EA<br>Weekly Average 0 CS   0 EA                   | Current week         0 CS   0 EA           Weekly Average         0 CS   0 EA                                           | Current week 0CS 0EA<br>Weekly Average 0CS 0EA                                                  |
| Container Foam Hinged 1 Compartm<br>7531341 (150/9X983) SYSCO CLASSIC<br>Out of Stock Find similar products<br>0 CS \$21.23 CS | Jelly Grape Cup<br>4049923 (200/5 OZ   JM SMUCKER<br>0 CS \$15.94 CS     | Salad Colestaw Dixie Chopped<br>9002968 [271 IB [SYSCO CLASSIC<br>Out of stock Find similar products<br>0 CS \$36.91 CS | Hash Corned Beef           4146718 [6//10] CHEF MATE           0         CS         \$124.95 CS |
| t 19 2020 01:47 PM                                                                                                    | Total Quantity                                                           | 2 CS   1 EA                                                                                                    |                                                                                                 |

The **Did You Forget** modal will then appear, giving you the opportunity to add additional items that may have been forgotten. Each item displays the availability indicator to alert you if the item is low stock or out of stock. The Did you Forget feature is based on your purchasing history, and may not always appear.

| Did you forget something?                                                                                                   | ]                                                                                         |                                                                                                    | _                                                                                   |
|----------------------------------------------------------------------------------------------------|-------------------------------------------------------------------------------------------|----------------------------------------------------------------------------------------------------|-------------------------------------------------------------------------------------|
| Towel Roll Non-Perforated 787 Earth+<br>5767173   12/350 FT   EARTH PLUS<br>0 CS \$37.75 CS                                 | Bacon Layflat Center-Cut 14-18 per #<br>1005750 1/15 LB [STSCO CLASSIC<br>0 CS \$71.11 CS | Pepper Greens Bell Large Fresh<br>1420330 [1258AVG   PACKER<br>0 CS \$53.44 CS                                          | Tomato Bulk Packed 5X6 Fresh<br>1763432   125 LB   MPERIAL FRESH<br>0 CS \$29,94 CS |
| Current week 0CS   0 EA<br>Weekly Average 0CS   0 EA                                                                        | Current week 0CS 0EA<br>Weekly Average 0CS 0EA                                            | Current week OCS 0EA<br>Weekly Average OCS 0EA                                                                          | Current week 0 CS   0 EA<br>Weekly Average 0 CS   0 EA                              |
| Container Foam Hinged 1 Compartm<br>7551334   150%XX1 SYSCO CLASSC<br>Out of stock Find similar products<br>0 CS \$21.23 CS | Jelly Grape Cup<br>4043923 [2007/5 OZ []/M SMUCKER<br>0 CS \$15.94 CS                     | Salad Colestaw Dixie Chopped<br>9002068 [271 IB [5YSC0 CLASSIC<br>Out of stock Find similar products<br>0 CS \$36.91 CS | Hash Corned Beef<br>4146718 [6/#10 ] CHEF MATE<br>0 CS \$124.95 CS                  |
| <b>9 2020 01:47 PM</b>                                                                                                    | Total Quantity<br>Total Line Items                                                        | 2 CS   1 EA<br>3                                                                                                    | Proceed to Checkout                                                                 |

To add a forgotten item to your cart, simply enter the desired quantity in the appropriate field. If a large quantity is entered, you'll see a courtesy message appear confirming the quantity you entered. If the quantity is correct, click **Proceed to Checkout**. You can change the order quantity on the modal if the original quantity entered is incorrect before proceeding to checkout.

|                                                                              |                                                           |                                                                  | <b></b>                                         |
|------------------------------------------------------------------------------|-----------------------------------------------------------|------------------------------------------------------------------|-------------------------------------------------|
|                                                                              | Confirm Order Quantity Please confirm order quantities be | fore proceeding:                                                 | 2                                               |
| Towel Roll Non-Perforated 787 Earth+                                         | Item Details                                              | Order Qty. Price (\$)                                            | Tomato Bulk Packed 5X6 Fresh                    |
| CS \$37.75 CS                                                                | Pepper Greens Bell Large Fresh                            | 50 CS \$53.44 CS                                                 | 0CS \$29.94 CS                                  |
|                                                                              |                                                           | Cancel Proceed to Checkout                                       |                                                 |
| Current week 0 CS   0 EA<br>Weekly Average 0 CS   0 EA                       | Current week 0 CS   0 EA<br>Weekly Average 0 CS   0 EA    | Current week 0CS 0EA<br>Weekly Average 0CS 0EA                   | Current week OCS 0EA<br>Weekly Average OCS 0EA  |
|                                                                              | ۲                                                         |                                                                  |                                                 |
| Container Foam Hinged 1 Compartm<br>7551334 j 150/9X9X3 j SYSCO CLASSIC      | Jelly Grape Cup<br>4043923   200/5 OZ   JM SMUCKER        | Salad Coleslaw Dixie Chopped<br>9002908   2/7 L8   SYSCO CLASSIC | Hash Corned Beef<br>4146718   6/#10   CHEF MATE |
| Out of stock Find similar products           0         CS         \$21.23 CS | 0 CS \$15.94 CS                                           | Out of stock Find similar products                               | 0CS \$124.95 CS                                 |

The order summary will appear across the bottom of the screen. To continue to the Checkout page, click **Proceed to Checkout**.

When you click **Proceed to Checkout**, you will be taken to the **Checkout** page.

Please note, the pricing shown may not represent the item's actual cost.

## **Order Confirmation**

Once the order has been placed, a confirmation will appear on your screen with the order details. To exit out of the confirmation, you can use any of the navigational tools on the blue banner, or select **View in Orders** to be taken to the Orders page.

|         | Dec 15 2022                        | 11:55 AM has been plac                                 | ed for                            |
|---------|------------------------------------|--------------------------------------------------------|-----------------------------------|
|         |                                    | View in Orders                                         |                                   |
| $\odot$ | Deliver On Sate                    | urday, March 25th                                      | n, 2023                           |
|         | Dec 15 2022 1                      | 1·55 AM                                                |                                   |
|         | Total Quantity<br>Total Line Items | 20 CS, 0 EA<br>8                                       | Estimated Total<br>\$2,733.76     |
| I       | lf any non-warehouse<br>Repi       | e items existed in the or<br>resentative to verify the | der, contact your Sysco<br>order. |

# **Submitted Orders**

Clicking on a Submitted Order in the Orders page will allow you to view the Order, and make modifications if needed.

| Orders Invoices         | <                            |              |            |              |               | Create Orde            | er+ \Xi |
|-------------------------|------------------------------|--------------|------------|--------------|---------------|------------------------|---------|
| My Deliveries (0)       | Submitted (                  | 34)          |            |              |               |                        |         |
| - Open (50)             | Order Name                   | Order Status | Exceptions | Order Number | Delivery Date | Allocated /<br>Ordered | Total ( |
|                         | E2E_Platform_All             | DCi          |            |              |               |                        |         |
| Submitted (84)          | Last updated<br>3h ago       | Submitted    |            | 42231987     | 03/11/2024    | 1 CS / 1 CS            | \$62.9  |
| Historical (36)         | E2E_Platform_Su              | bst          |            |              |               |                        |         |
| Select All Deselect All | Last updated<br>3h 6min ago  | Submitted    | 1          | 47892604     | 03/11/2024    | 1 CS / 1 CS            | \$76.7  |
|                         | E2E_Platform_Ca              | nci          |            |              |               |                        |         |
|                         | Last updated<br>3h 13min ago | Submitted    |            | 50653373     | 03/11/2024    | 1 CS / 2 CS            | \$76.7  |
|                         | E2E_Platform_All             | DCi          |            |              |               |                        |         |
|                         | Last updated<br>3h 18min ago | Submitted    | 1          | 59380424     | 03/11/2024    | 1 CS / 1 CS            | \$62.9  |
|                         | E2E_Platform_Sul             | bst          |            |              |               |                        |         |
|                         | Last updated<br>3h 24min ago | Submitted    |            | 61281015     | 03/11/2024    | 1 CS / 1 CS            | \$76.7  |
|                         | E2E_Platform_Ca              | nci          |            |              |               |                        |         |
|                         | Last updated                 | Submitted    |            | 77319305     | 03/11/2024    | 1 CS / 2 CS            | \$76.7  |

An **order summary** is shown for each order at the top of the page. This includes order name, delivery date, shipping type, total quantity, total line items, and estimated total.

| Back to Orders                                                                                     |                                                                           |                         | (i) Delivery informati | ion currently unavailable. Please try agai |
|----------------------------------------------------------------------------------------------------|---------------------------------------------------------------------------|-------------------------|------------------------|--------------------------------------------|
| SUBMITTED                                                                                          | datilists Test 179900                                                     |                         | Last update            | xd3h 6min ago                              |
| Delivery Date: 03/11/2024<br>Shipping Type: Ground<br>PO Number: Not Set<br>Invoice Separately: No | Total Weight 11.34 KG<br>Total Quantity 1 CS   0 EA<br>Total Line Items 1 | Estimated Total \$76.76 | ModifyOrder            | Cancel Order                               |
| Q Search Brands                                                                                    |                                                                           |                         | 🔀 Export 🖷             | View by Uncategorized                      |
| Item Details                                                                                       | Order Qty. (CS)                                                           | Order Qty. (EA)         | Allocated              | Total (\$)                                 |
|                                                                                                    |                                                                           |                         |                        |                                            |

As long as your cut off time has not passed, you can still make changes to your order by clicking **Modify Order**.

When the order is placed, it may take a few minutes for the order submission to fully sync. During this short time period, the order will be **Pending**, and no modifications can be made. A message will appear under the greyed out Modify Order and Cancel Order buttons when the status of the order is still pending.

| SUBMITTED<br>Dec 04 2021 11:00 AM -                                                               |                                                       |                                 |                | Last upo<br>13h 56mir   |
|---------------------------------------------------------------------------------------------------|-------------------------------------------------------|---------------------------------|----------------|-------------------------|
| Delivery Date: 12/06/2021<br>Shipping Type: Ground<br>PO Number: 005918<br>Invoice Separately: No | Total Quantity<br>Total Line Items<br>Estimated Total | 29 CS   12 EA<br>31<br>\$602.99 | Cancel Order ) | Modify Order<br>vending |
| Q Search Cart                                                                                     |                                                       |                                 | 🖶 🔀 View by Un | categorized             |
| Item Details                                                                                      | Order Qty. (CS)                                       | Order Qty. (EA)                 | Allocated      | Total (\$)              |
| Vinegar Balsamic Pomegranate Glaze<br>0056491 [6/5.1 OZ   MUSSINI<br>Be Remote special delivery   | <b>1 CS</b> (\$72.59 CS)                              |                                 |                | \$72.59                 |
| Yogurt Vanilla Low Fat All Natural<br>0022362   4/5 LB   UPSTATE FARMS                            | 1 <b>CS</b> (\$28.84 CS)                              |                                 |                | \$28.84                 |
| Apple Granny Smith Fancy Washington Fresh<br>1297993   1/100 CT   PACKER                          | 1 <b>CS</b> (\$67.30 CS)                              |                                 |                | \$67.30                 |
|                                                                                                   |                                                       |                                 |                |                         |

Orders that have not been allocated will show a banner message across the top as a reminder that nothing on the order has been allocated. The Allocated column will also be empty during this time. Orders are typically allocated 24 hours before your delivery date.

| Back to Orders                                                                                                    |                                                                           |                          | Delivery information currently unavailable. Please try again |      |          |                                       | ry again li |
|----------------------------------------------------------------------------------------------------|---------------------------------------------------------------------------|--------------------------|--------------------------------------------------------------|------|----------|---------------------------------------|-------------|
|                                                                                                    |                                                                           |                          |                                                              |      |          |                                       |             |
| SUBMITTED                                                                                                    |                                                                           |                          | Last updated3h 57min ago                                     |      |          |                                       |             |
| Jan 24 2024 01:0                                                                                                    | 7 PM                                                                      |                          |                                                              |      |          |                                       |             |
| Annual (1915)                                                                                                    |                                                                           |                          | Modify Or                                                    | rder | Cancel C | Order                                 |             |
| Dellares Deter 02/14/2024                                                                                                    |                                                                           | Entire and Tabel Area at |                                                              |      |          |                                       |             |
| Shipping Type: Ground                                                                                                    | Total Quantity 2 CS 10 EA                                                 | Estimated lotal \$125.24 |                                                              |      |          |                                       |             |
| or the printing it is post on to on the                                                                                                    | Les Contraction of the second second                                      |                          |                                                              |      |          |                                       |             |
| PO Number: Not Set                                                                                                    | Total Line Items 2                                                        |                          |                                                              |      |          |                                       |             |
| PO Number: Not Set<br>Invoice Separately: Yes                                                                                                | Total Line Items 2                                                        |                          |                                                              |      |          |                                       |             |
| PO Number: Not Set<br>Invoice Separately: Yes                                                                                                | Total Line Items 2                                                        |                          |                                                              |      |          |                                       |             |
| PO Number: Not Set<br>Invoice Separately: Yes                                                                                                | Total Line Items 2                                                        |                          |                                                              |      |          |                                       |             |
| PO Number: Not Set<br>Invoice Separately: Yes                                                                                                | Total Line Items 2                                                        |                          | Export                                                       | ō    | View by  | Uncategorized                         |             |
| PO Number: Not Set<br>Involce Separately: Yes<br>Q Search Brands<br>Item Details                                                             | Total Line Items 2<br>Order Qty. (CS)                                     | Order Qty. (EA)          | Z Export<br>Allocated                                        | ē    | View by  | Uncategorized<br>Total (\$)           |             |
| PO Number: Not Set<br>Invoice Separately; Yes<br>Q. Search Brands<br>Item Details<br>Bread Garlit Coast Sileed Bulk<br>B883070   120   14 02 | Total Line Items         2           Order Qty. (C5)         1 C5(577.14) | Order Qty. (EA)          | Export     Allocated     N/A                                 | 6    | View by  | Uncategorized<br>Total (5)<br>\$77.14 |             |